## دستورالعمل ورود و بررسی اطلاعات در پلتفرم مهارت آموزی فعال سازی کاربری موسسان آموزشگاه آزاد/ مربیان

## 1- وارد سامانه <u>https://eservice.irantvto.ir</u> گردید.

| 0                                                                | + پنجره خدمات                                          |                                                                 |                                                                 |  |  |  |
|------------------------------------------------------------------|--------------------------------------------------------|-----------------------------------------------------------------|-----------------------------------------------------------------|--|--|--|
| $\leftrightarrow \rightarrow c$                                  | eservice.irantvto.ir/ES/TvtoLandingP                   | age                                                             | 🖻 ★ 🔲 😩                                                         |  |  |  |
| M Gmail                                                          | رود کارگزاري توانا(م 🗙 Maps ود کارگزاري توانا(م        | سامانه اتوماسیون 🔇 سامانه ملی استاندارد 🝏 https://www.chmail.ir | پنجرہ خدمات 🔇 سیستم جامع 🐕                                      |  |  |  |
| <b>پنجره خدمات یکپارچه مهارت آموزی سازمان فنی و حرفه ای کشور</b> |                                                        |                                                                 | پنجره خدمات یک                                                  |  |  |  |
| خدمات الکترونیکی                                                 |                                                        |                                                                 |                                                                 |  |  |  |
|                                                                  | تدوین استاندارد                                        | فبت متقاضي آزمون                                                | ئېت متقاضى دورە                                                 |  |  |  |
|                                                                  | مدریت فرآند تعین و بازیکی استقداردهای مهارتی<br>مشاهده | تیت تام و پیکری، متفاضیان (امن عام)، مهارته، سازمان<br>مشاهده   | ئیت تام و مدریت متناخبیان دورههای آمریزش نقی و حرضای<br>مشا هده |  |  |  |
|                                                                  |                                                        |                                                                 |                                                                 |  |  |  |

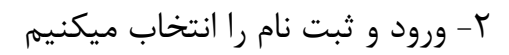

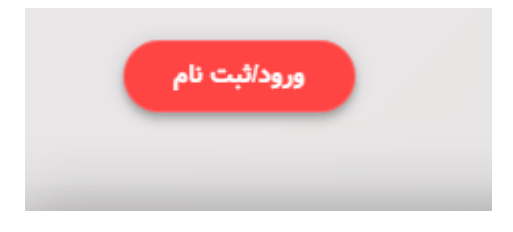

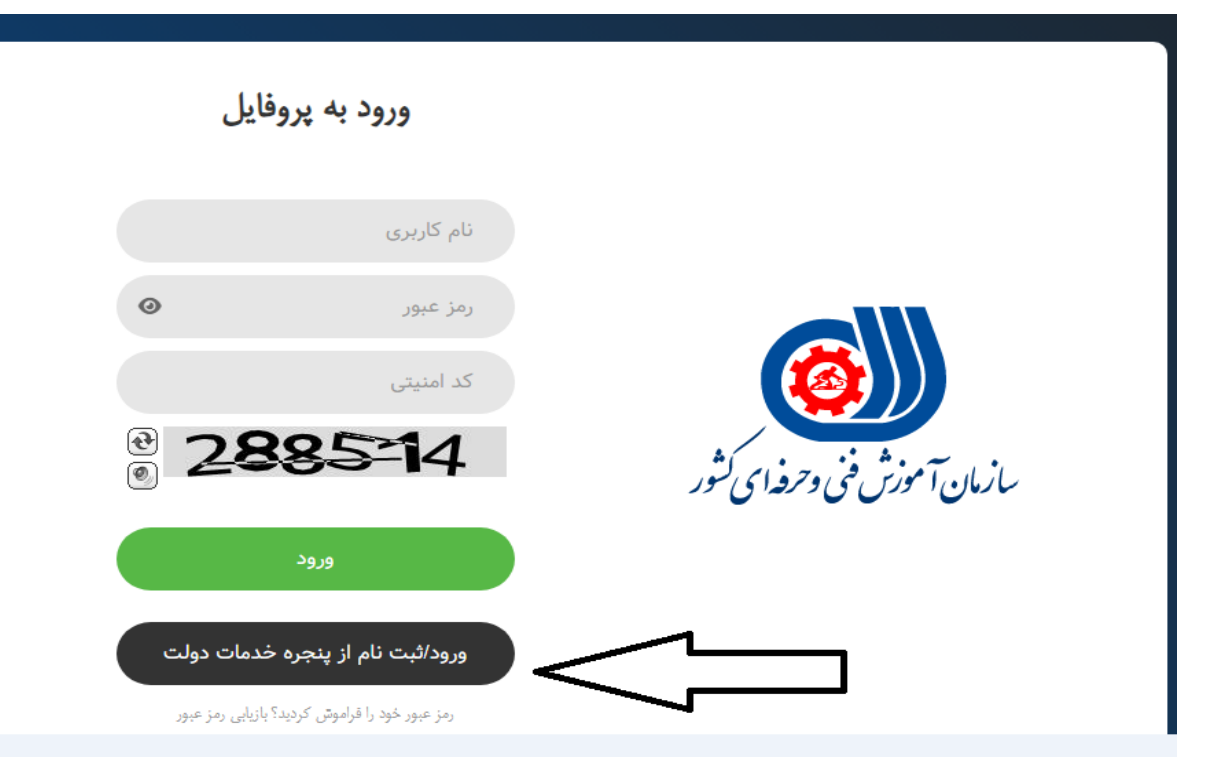

-۴

|                                                                                                    | مبری المالی یک<br>پنرو می ضمات دولت بوشمذ<br>ورود به سامانه با رمز یکبار مصرف |
|----------------------------------------------------------------------------------------------------|-------------------------------------------------------------------------------|
|                                                                                                    | ورود با رمز یکبار مصرف ورود با کد QR                                          |
| پنجره ملی خدمات دولت هوشمند                                                                                                    | تلفن همراه<br>ی ' تلفن همراه درج گرید                                         |
| پنجره ملی خدمات دولت هوشمند پلی برای ارتباط موثر و بدون                                                                                            | کد امنیتی<br>۲۲۴۸۲ 🕑                                                          |
| واسطه بین دولت و شهروندان.<br>با ورود به این سامانه از قابلیتهای دسترسی سریع به خدمات، احراز<br>هویت یکیارچه و حفظ حریم خصوصی کاربران بهرمند شوید. | OISIPHAK                                                                      |
| الله تابي و تا يابيكيشن                                                                                                    | ارسال رمز یکبار مصرف                                                          |
|                                                                                                    | ورود از طریق اپلیکیشن                                                         |

## ۵- پیامک ارسالی به موبایل را در این قسمت درج فرمایید.

|                                                                                                    | تسویری مانوی دان<br>مسروی مانوی دان                                                                                                    |
|----------------------------------------------------------------------------------------------------|----------------------------------------------------------------------------------------------------|
| ~10 m m                                                                                                    | بيفره ملى خدمات دونت بوشمند                                                                                                    |
| 3 States FE                                                                                                    | ورود به سامانه با رمز یکبار مصرف                                                                                                    |
|                                                                                                    | ورود با رمز یکبار مصرف ورود با کد OR<br>ورود بیامک ارسالی مویایل در این قسمت                                                                                                    |
| مشاركت الكترونيكي                                                                                                    | P 7 P 7                                                                                                    |
| سامانه مشارکت الکترونیکی، به عنوان یک ابزار نوین و اساسی در<br>فرآیندهای ارتباطی بین دولت و شهروندان، امکان فعالیت و مشارکت                                                   | کد فعالسازی ۵ رقعی به تلفن همراه ۹۳۲۱۱۹۹۵۲۲ ارسال شده است<br>امی بیامکاهای ارسالی از طریق این سامانه با سرشماره و مسک MGOV ارسال می شود، لطنا برای حفظ امنیت خود از در<br>تیار قراردادن محتوبات پیامکاهای دریافتی به دیگران جداً خودداری نمایید، همچنین پیامکاهای دریافتی در خصوص پنجره<br>ملی خدمات دولت هوشمند بدون مسک MGOV او از دیگر سرشمارها جعلی بوده و لطفا به آن اعتنایی نکنید. |
| هوسمدانه شهروندان در آمور نسوری را فراهم می دند.<br>این سامانه نهتنها فرصت مشارکت را به شهروندان ارائه می دهد بلکه<br>با ارتقاء شفافیت و بهبود فرآیندهای اداری نیز همراه است. | 1: 40                                                                                                    |
| سامانه مشاركت الكترونيكي                                                                                                    | در صورت عدم دریافت کد فعالساری از طریق پیامک، میتوانید با شمارهگیری کد دستوری #۴۳۴۰ بر روی تلفن همراه<br>خود ،جهت دریافت آن اقدام نمایید یا با کلیک بر روی ارسال ایمبل کد فعالساری را در ایمبل ملی دریافت نمایید.                                                                                                    |
|                                                                                                    | ارسال ایمیل                                                                                                    |

۶- یک پیامک با عنوان نام کاربری و رمز عبور برای متقاضی ارسال می گردد. که پیشنهاد
می شود بعد از ارسال پیامک با با نام کاربری و رمز عبور ارسالی به سامانه مراجعه نمایید.

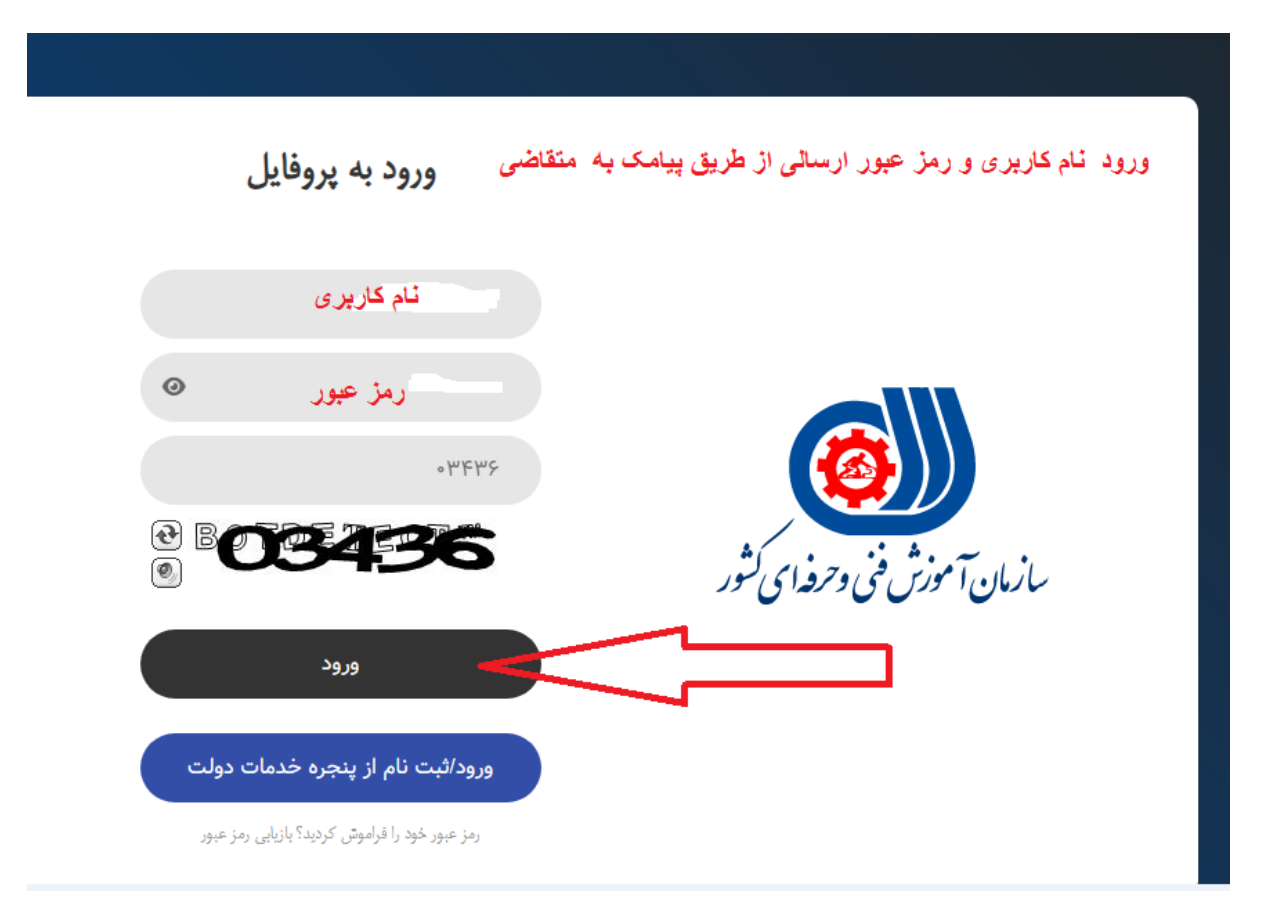

 ۷- کلیه مربیان ویدیو مربوط به مربیان را مشاهده نمایند و موسسان آموزشگاههای آزاد ویدیو مربوط به آموزشگاههای آزاد را مشاهده فرمایید.

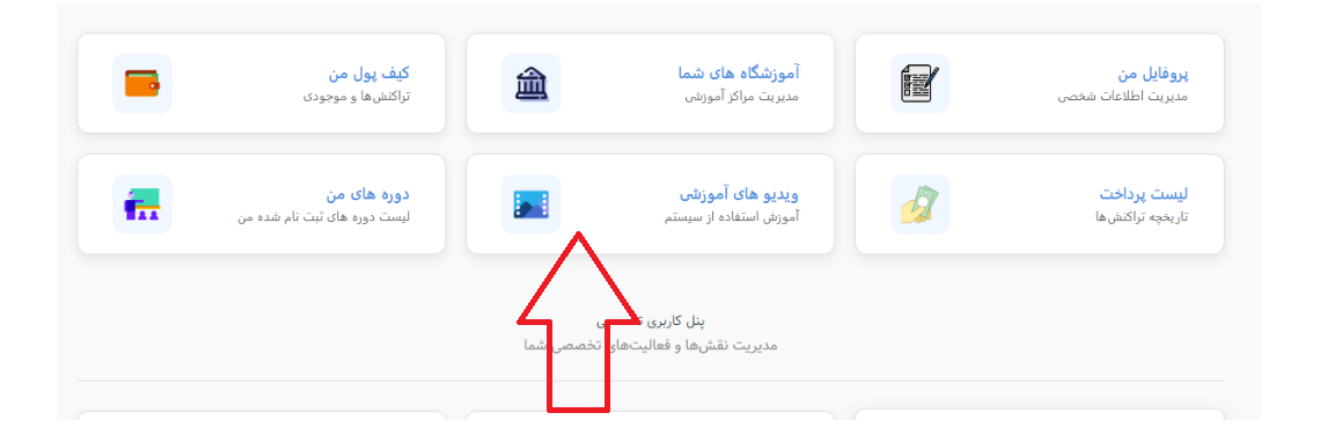

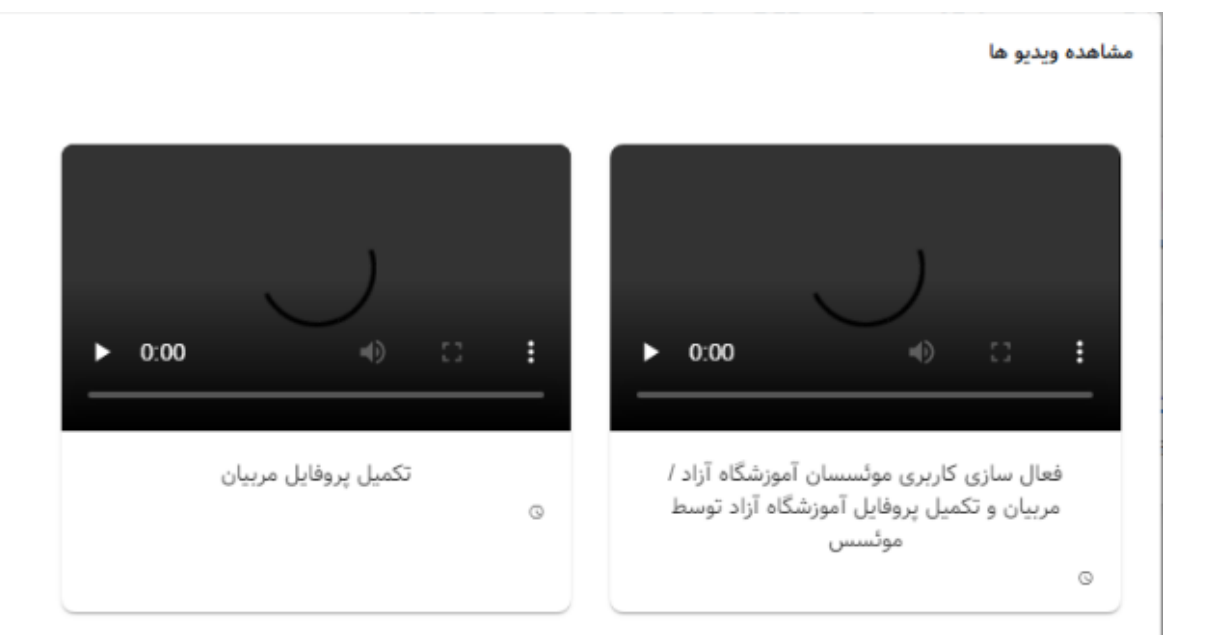